## Google Classroom Cheat Sheet For Parents & Students

## \*\*\* How do I sign in to Google Classroom for the first time? \*\*\*

Go to the the G Suite Hub - <u>classroom.google.com</u> On the Google account page, click **Use another account** Set up your school Google account with this information:

## Username <u>SID#@gse.cusd80.com</u>

## Password s + ID# +!

Example for a student whose student number is 12345:

| Username | <u> 512345@gse.cusd80.com</u> | Please note upper case <b>S</b> |
|----------|-------------------------------|---------------------------------|
| Password | sl2345!                       | Please note lower case <b>S</b> |

Note: This is exactly the same as the student's regular CUSD address but **instead of the s. after the @ sign you will add gse.** 

GSE users will be asked to change their password immediately upon logging in for the first time. These passwords are not the same as other CUSD passwords, so your student will need to remember what they change their password to and be responsible for changing them as needed.

If your student forgets his/her password, I can reset it for them.